# Konfiguration von TrustSec Multiple Matrices auf ISE 2.2

# Inhalt

Einführung Voraussetzungen Anforderungen Verwendete Komponenten Hintergrundinformationen Mehrere Matrizen **DefCon-Matrizen** Konfigurieren Netzwerkdiagramm Konfigurationen 1. Grundlegende Switch-Konfiguration für RADIUS/CTS 2. CTS PAC 3. CTS-Konfiguration auf einem Switch. 4. Grundlegende CTS-Konfiguration auf der ISE. 5. Mehrere Matrizen und DefCon-Konfiguration auf der ISE. 6. SGT-Klassifizierung 7. Herunterladen der CTS-Richtlinie Überprüfen **Mehrere Matrizen DefCon-Bereitstellung** Fehlerbehebung PAC-Bereitstellung Download von Umgebungsdaten **CTS-Richtlinien** 

# Einführung

In diesem Dokument wird die Verwendung mehrerer TrustSec-Matrizen und DefCon-Matrizen in der Cisco Identity Services Engine (ISE) 2.2 beschrieben. Dies ist eine neue TrustSec-Funktion, die in der ISE 2.2 eingeführt wurde, um die Präzision im Netzwerk zu verbessern.

# Voraussetzungen

# Anforderungen

Cisco empfiehlt, über Kenntnisse in folgenden Bereichen zu verfügen:

Grundkenntnisse der Komponenten von Cisco TrustSec (CTS)

- Grundkenntnisse der CLI-Konfiguration von Catalyst Switches
- Erfahrung mit der ISE-Konfiguration (Identity Services Engine)

# Verwendete Komponenten

Die Informationen in diesem Dokument basieren auf den folgenden Software- und Hardwareversionen:

- Identity Services Engine 2.2
- Cisco Catalyst Switch 3850 03.07.03.E
- Cisco Catalyst Switch 3750X 15.2(4)E1
- Windows 7-Computer

Die Informationen in diesem Dokument wurden von den Geräten in einer bestimmten Laborumgebung erstellt. Alle in diesem Dokument verwendeten Geräte haben mit einer leeren (Standard-)Konfiguration begonnen. Wenn Ihr Netzwerk in Betrieb ist, stellen Sie sicher, dass Sie die potenziellen Auswirkungen eines Befehls verstehen.

# Hintergrundinformationen

In der ISE 2.0 besteht die Möglichkeit, für alle Netzwerkgeräte nur eine TrustSec-Produktionsmatrix zu verwenden. ISE 2.1 bietet zusätzlich eine Funktion, die als Staging Matrix bezeichnet wird und für Test- und Implementierungszwecke verwendet werden kann. Richtlinien, die in der Bereitstellungsmatrix erstellt werden, werden nur auf Netzwerkgeräte angewendet, die für Tests verwendet werden. Die übrigen Geräte verwenden noch die Produktionsmatrix. Sobald bestätigt wird, dass die Staging-Matrix einwandfrei funktioniert, können alle anderen Geräte in diese Matrix verschoben werden, und es wird eine neue Produktionsmatrix.

Die ISE 2.2 umfasst zwei neue TrustSec-Funktionen:

- 1. Mehrere Matrizen Möglichkeit, Netzwerkgeräten unterschiedliche Matrizen zuzuweisen
- 2. DefCon-Matrix Diese Matrix wird vom Administrator ausgelöst und an alle Netzwerkgeräte in einer bestimmten Situation weitergeleitet.

Die ISE 2.2 bietet die Möglichkeit, entweder eine einzelne Matrix-Funktion oder die Produktionsund Staging-Matrix-Funktion zu verwenden.

# Mehrere Matrizen

Um mehrere Matrizen zu verwenden, müssen Sie diese Option unter **Work Centers > TrustSec > Settings > Work Process Settings** aktivieren, wie im Bild gezeigt:

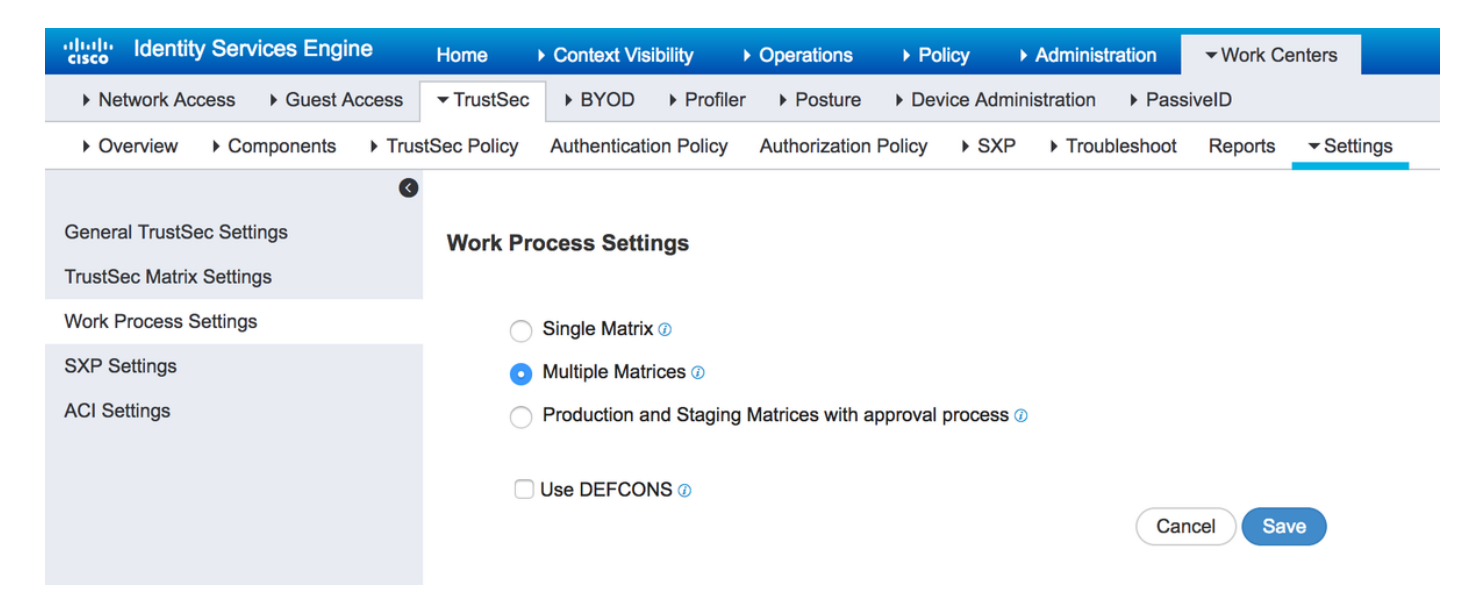

Nach der Aktivierung können Sie neue Matrizen erstellen und später Netzwerkgeräte der jeweiligen Matrix zuweisen.

# DefCon-Matrizen

DefCon-Matrizen sind spezielle Matrizen, die jederzeit bereitgestellt werden können. Bei der Bereitstellung werden alle Netzwerkgeräte dieser Matrix automatisch zugewiesen. Die ISE speichert immer noch die letzte Produktionsmatrix für alle Netzwerkgeräte, sodass diese Änderung jederzeit rückgängig gemacht werden kann, wenn DefCon deaktiviert wird. Sie können bis zu vier verschiedene DefCon-Matrizen definieren:

- 1. DefCon1 Kritisch
- 2. DefCon2 Schwer
- 3. DefCon3 Deutlich
- 4. DefCon4 Mittel

DefCon-Matrizen können in Kombination mit allen drei Arbeitsabläufen verwendet werden:

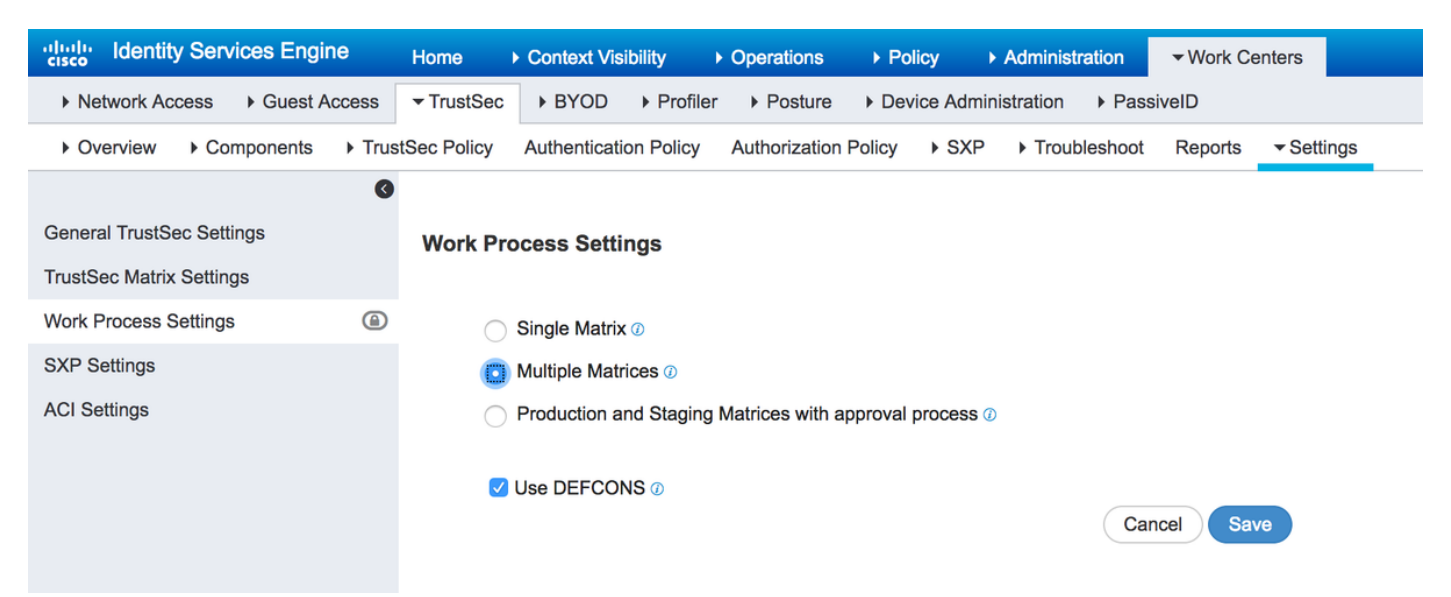

# Konfigurieren

Netzwerkdiagramm

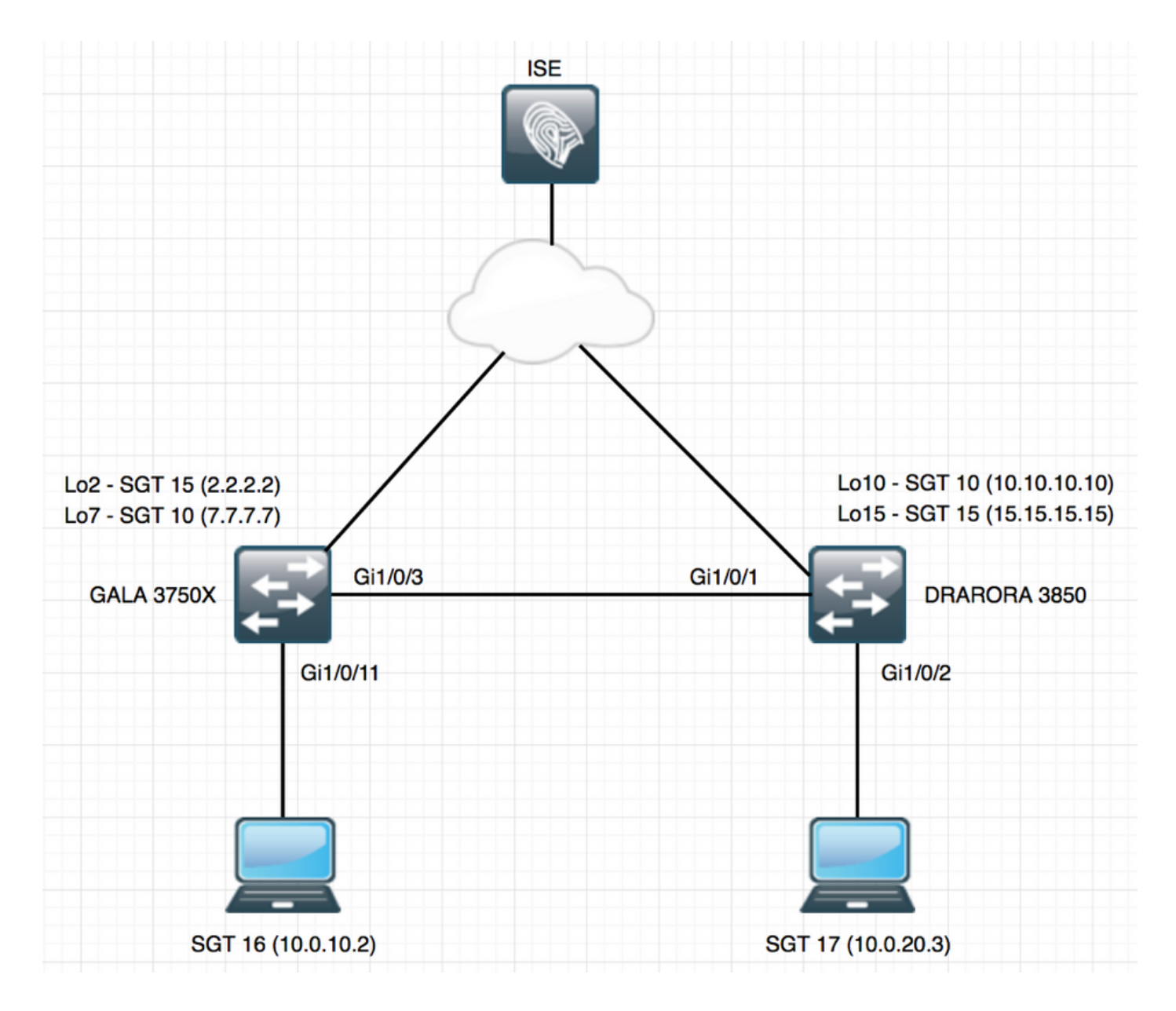

# Konfigurationen

Um mehrere Matrizen zu verwenden, müssen Sie diese unter "Arbeitsprozess-Einstellungen" aktivieren. Aktivieren Sie in diesem Beispiel auch die DefCon-Matrix.

# 1. Grundlegende Switch-Konfiguration für RADIUS/CTS

```
radius server ISE
address ipv4 10.48.17.161 auth-port 1812 acct-port 1813
pac key cisco
aaa group server radius ISE
server name ISE
ip radius source-interface FastEthernet0
ip radius source-interface FastEthernet0
aaa server radius dynamic-author
client 10.48.17.161 server-key cisco
```

aaa new-model aaa authentication dot1x default group ISE aaa accounting dot1x default start-stop group ISE

Um CTS-Informationen zu erhalten, müssen Sie eine CTS-Autorisierungsliste erstellen:

cts authorization list LIST aaa authorization network LIST group ISE

# 2. CTS PAC

Um CTS PAC (Protected Access Credentials) von der ISE zu erhalten, müssen Sie unter der Advanced TrustSec-Konfiguration für das Netzwerkgerät dieselben Anmeldeinformationen für den Switch und die ISE konfigurieren:

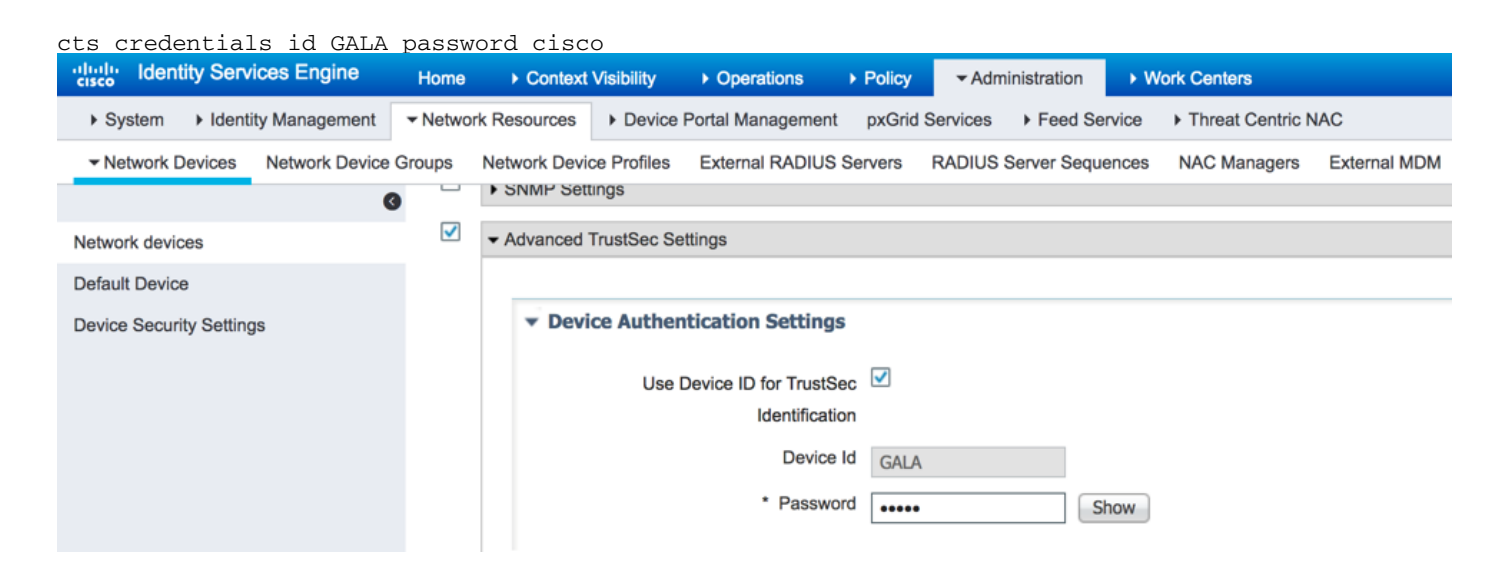

Nach der Konfiguration kann ein Switch CTS PAC herunterladen. Ein Teil davon (PAC-Opaque) wird in jeder RADIUS-Anfrage als AV-Paar an die ISE gesendet, sodass die ISE überprüfen kann, ob die PAC für dieses Netzwerkgerät noch gültig ist:

```
GALA#show cts pacs
AID: E6796CD7BBF2FA4111AD9FB4FEFB5A50
PAC-Info:
PAC-type = Cisco Trustsec
AID: E6796CD7BBF2FA4111AD9FB4FEFB5A50
I-ID: GALA
A-ID-Info: Identity Services Engine
Credential Lifetime: 17:05:50 CEST Apr 5 2017
PAC-Opaque:
000200B00003000100040010E6796CD7BBF2FA4111AD9FB4FEFB5A50000600940003010012FABE10F3DCBCB152C54FA5
BFE124CB00000013586BB31500093A809E11A93189C7BE6EBDFB8FDD15B9B7252EB741ADCA3B2ACC5FD923AEB7BDFE48
A3A771338926A1F48141AF091469EE4AFC8C3E92A510BA214A407A33F469282A780E8F50F17A271E92D1FEE1A29ED427
B985F9A0E00D6CDC934087716F4DEAF84AC11AA05F7587E898CA908463BDA9EC7E65D827
Refresh timer is set for 11y13w
```

## 3. CTS-Konfiguration auf einem Switch.

Nach dem Herunterladen von PAC kann der Switch zusätzliche CTS-Informationen anfordern (Umgebungsdaten und Richtlinien):

GALA#cts refresh environment-data

CTS Environment Data Current state = COMPLETE Last status = Successful Local Device SGT: SGT tag = 0-06:Unknown Server List Info: Installed list: CTSServerList1-0001, 1 server(s): \*Server: 10.48.17.161, port 1812, A-ID E6796CD7BBF2FA4111AD9FB4FEFB5A50 Status = ALIVE auto-test = TRUE, keywrap-enable = FALSE, idle-time = 60 mins, deadtime = 20 secs Multicast Group SGT Table: Security Group Name Table: 0-ce:Unknown 2-ce:TrustSec\_Devices 3-ce:Network\_Services 4-ce:Employees 5-ce:Contractors 6-ce:Guests 7-ce:Production\_Users 8-ce:Developers 9-ce:Auditors 10-ce:Point\_of\_Sale\_Systems 11-ce:Production\_Servers 12-ce:Development\_Servers 13-ce:Test\_Servers 14-ce:PCI\_Servers 15-ce:BYOD 255-ce:Quarantined\_Systems Environment Data Lifetime = 86400 secs Last update time = 07:48:41 CET Mon Jan 2 2006 Env-data expires in 0:23:56:02 (dd:hr:mm:sec) Env-data refreshes in 0:23:56:02 (dd:hr:mm:sec) Cache data applied = NONE State Machine is running

#### GALA#cts refresh policy

GALA#**show cts role-based permissions** RBACL Monitor All for Dynamic Policies : FALSE RBACL Monitor All for Configured Policies : FALSE

Sie sehen möglicherweise, dass keine Richtlinien von der ISE heruntergeladen werden. Der Grund dafür ist, dass die CTS-Durchsetzung auf dem Switch nicht aktiviert ist:

cts role-based enforcement cts role-based enforcement vlan-list 1-4094 GALA#**show cts role-based permissions** IPv4 Role-based permissions default: Permit IP-00 RBACL Monitor All for Dynamic Policies : FALSE RBACL Monitor All for Configured Policies : FALSE

In beiden Ausgängen werden Standardwerte angezeigt - standardmäßig erstellte SGTs (0, 2-15, 255) und die **IP-**Standardrichtlinie **für** die **Genehmigung**.

## 4. Grundlegende CTS-Konfiguration auf der ISE.

Erstellen Sie neue Security Group Tags (SGTs) und wenige Richtlinien für die ISE, um diese später zu verwenden. Navigieren Sie zu **Work Centers > TrustSec > Components > Security** 

Groups, und klicken Sie auf Add, um ein neues SGT zu erstellen:

| dentity Services Engine         | Home   Context Visibility   Operations   Policy   Administration   Work Centers                |
|---------------------------------|------------------------------------------------------------------------------------------------|
| Network Access     Guest Access | TrustSec → BYOD → Profiler → Posture → Device Administration → PassiveID                       |
| ♦ Overview                      | tSec Policy Authentication Policy Authorization Policy + SXP + Troubleshoot Reports + Settings |
| 0                               |                                                                                                |
| Security Groups                 | Security Groups List > VLAN10                                                                  |
| IP SGT Static Mapping           | * Name                                                                                         |
| Security Group ACLs             | VLAN10                                                                                         |
| Network Devices                 | * Icon                                                                                         |
| Trustsec AAA Servers            |                                                                                                |
|                                 |                                                                                                |
|                                 |                                                                                                |
|                                 | Description                                                                                    |
|                                 |                                                                                                |
|                                 | Propagate to ACI                                                                               |
|                                 | Security Group Tag (Dec / Hex): 16/0010                                                        |
|                                 | Generation Id: 9                                                                               |
|                                 | Save Reset                                                                                     |

Um eine Security Group Access Control List (SGACL) für die Datenverkehrsfilterung zu erstellen, wählen Sie **Security Group ACLs (Sicherheitsgruppen-Zugriffskontrollliste) aus**, wie im Bild gezeigt:

| dentity Services Engine                                                                                    | Home                                                                            | Operations     Policy      | Administration Vork Ce | nters 2          |
|----------------------------------------------------------------------------------------------------|---------------------------------------------------------------------------------|----------------------------|------------------------|------------------|
| Network Access     Guest Access                                                                            | TrustSec ► BYOD ► Profil                                                        | er                         | histration + PassiveID |                  |
| Overview      Components      True                                                                         | stSec Policy Authentication Policy                                              | Authorization Policy + SXP | Troubleshoot Reports   | Settings         |
| Security Groups<br>IP SGT Static Mapping<br>Security Group ACLs<br>Network Devices<br>Trustsec AAA Servers | Security Groups ACLs List > der<br>Security Group ACLs<br>* Name<br>Description | denyICMP                   |                        | Generation ID: 1 |
|                                                                                                    | IP Version                                                                      | IPv4 O IPv6 O Agnost       | ic                     |                  |
|                                                                                                    | * Security Group ACL content                                                    | deny icmp                  |                        |                  |
|                                                                                                    |                                                                                 |                            |                        |                  |
|                                                                                                    |                                                                                 |                            |                        |                  |
|                                                                                                    |                                                                                 |                            |                        |                  |
|                                                                                                    |                                                                                 |                            |                        |                  |
|                                                                                                    |                                                                                 |                            |                        |                  |
|                                                                                                    |                                                                                 |                            |                        |                  |
|                                                                                                    |                                                                                 |                            |                        |                  |
|                                                                                                    |                                                                                 |                            |                        |                  |
|                                                                                                    | Save Reset                                                                      |                            |                        |                  |

Ebenso können Sie andere SGTs und SGACLs erstellen. Nachdem Sie SGTs und SGACLs erstellt haben, können Sie sie in CTS-Richtlinien miteinander verknüpfen. Navigieren Sie dazu zu **Work Centers > TrustSec > TustSec Policy > Egress Policy > Source Tree**, wie im Bild gezeigt:

| dentity Services Engine         | Home → Context Visibility → Operations → Po           | licy ► Administration                   |
|---------------------------------|-------------------------------------------------------|-----------------------------------------|
| Network Access     Guest Access | TrustSec → BYOD → Profiler → Posture → Det            | vice Administration       PassiveID     |
| ♦ Overview ♦ Components         | Sec Policy Authentication Policy Authorization Policy | → SXP → Troubleshoot Reports → Settings |
| 0                               |                                                       |                                         |
| ✓ Egress Policy                 |                                                       |                                         |
| Matrices List                   | ForGALA Source Tree                                   |                                         |
| Matrix                          | / Edit 🕂 Add 🗙 Clear Mapping 👻 🎡 Configure 👻          | Push  Monitor All - Off                 |
| Source Tree                     | Source Security Group                                 |                                         |
| Destination Tree                | □ ▼ VLAN20 (17/0011)                                  |                                         |
| Network Device Authorization    | Source Inner Table                                    |                                         |
|                                 | Status Destination Secu                               | rrity Group Security Group ACLs         |
|                                 | Enabled VLAN10                                        | denyIP                                  |
|                                 |                                                       |                                         |
|                                 |                                                       |                                         |
|                                 |                                                       |                                         |
|                                 |                                                       |                                         |
|                                 |                                                       |                                         |

# 5. Mehrere Matrizen und DefCon-Konfiguration auf der ISE.

In diesem Beispiel haben Sie Richtlinien für die Matrix **ForGALA** konfiguriert. Um zwischen den Matrizen zu wechseln, können Sie das Dropdown-Menü verwenden. Um mehrere Matrices zu aktivieren, gehen Sie zu **Work Centers > TrustSec > Settings > Work Process Settings**, und aktivieren Sie Multiple Matrices and DefCon matrices (Mehrere Matrizen und DefCon-Matrizen), wie im Bild gezeigt:

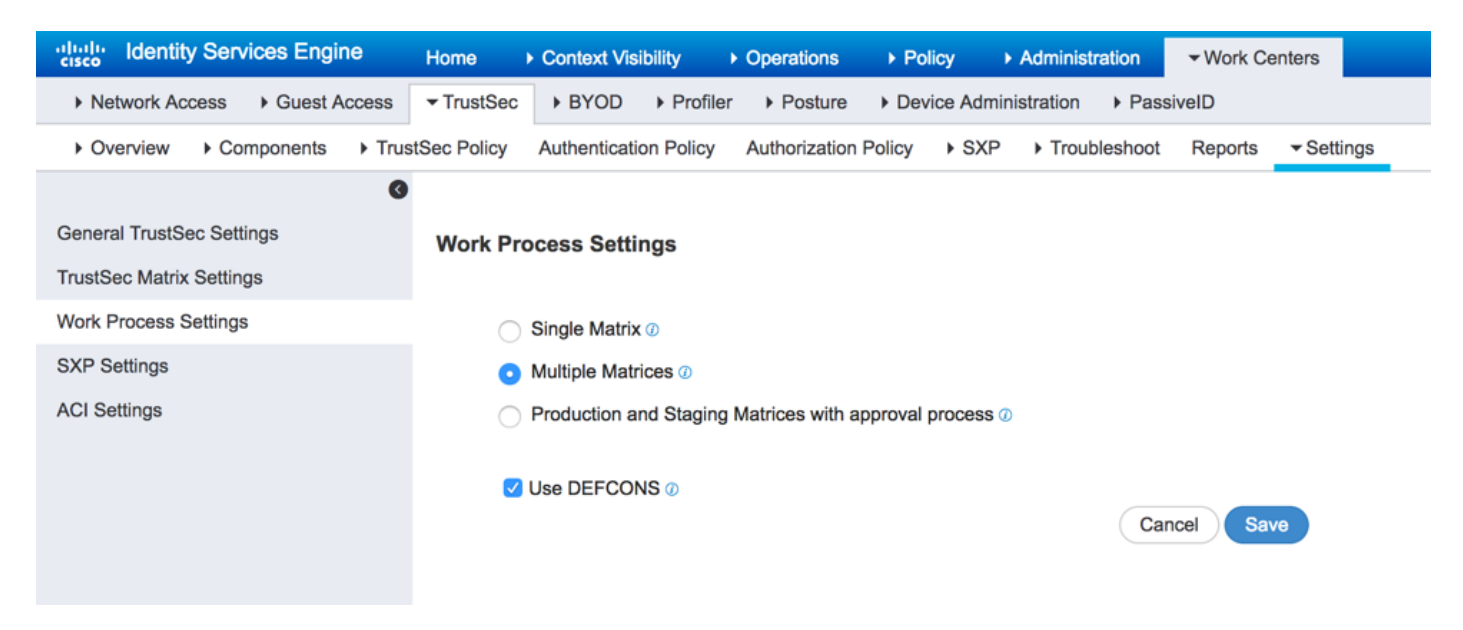

Wenn diese Option aktiviert ist, steht eine Standard-Produktionsmatrix zur Verfügung. Sie können jedoch auch andere Matrizen erstellen. Navigieren Sie zu Work Centers > TrustSec > TrustSec Policy > Egress Policy > Matrices List, und klicken Sie auf Add:

# Add Matrix

| Name *           | forGALA       |
|------------------|---------------|
| Description      |               |
| Copy policy from | •             |
|                  | Cancel Submit |

Es besteht die Möglichkeit, Richtlinien zu kopieren, die Teil der neuen Richtlinie aus der bereits vorhandenen Matrix werden sollten. Erstellen Sie zwei Matrizen - eine für den 3750X-Switch, eine weitere für den 3850-Switch. Nach dem Erstellen von Matrices müssen Sie diesen Matrizen Netzwerkgeräte zuweisen, da standardmäßig alle TrustSec-fähigen Netzwerkzugriffsgeräte der Produktionsmatrix zugewiesen sind.

| dentity Services Engine            | Home → Context Visibility → Operations → Policy → Administration ▼Work Centers                 | 2              | License Warning 🔺 |
|------------------------------------|------------------------------------------------------------------------------------------------|----------------|-------------------|
| Network Access     Guest Access    | ▼TrustSec → BYOD → Profiler → Posture → Device Administration → PassiveID                      |                |                   |
| Overview      Components      Trus | tSec Policy Authentication Policy Authorization Policy + SXP + Troubleshoot Reports + Settings |                |                   |
| 0                                  | Materiana Lint                                                                                 |                |                   |
| ✓ Egress Policy                    | Matrices List                                                                                  |                |                   |
| Matrices List                      | Matrices                                                                                       |                |                   |
| Matrix                             |                                                                                                |                |                   |
| Source Tree                        | 🕄 Refresh 🕂 Add Duplicate 🛍 Trash 🕶 🗭 Edit 🛓 Assign NADs                                       |                |                   |
| Destination Tree                   | Matrix Name     Description                                                                    | Number of NADS | Last Modified     |
| Network Device Authorization       | Production                                                                                     | 2              |                   |
|                                    | forDRARORA                                                                                     | 0              | Jan 11 2017 18:02 |
|                                    | forGALA                                                                                        | 0              | Jan 11 2017 18:00 |
|                                    | forGALA                                                                                        | 0              | Jan 11 2017 18:00 |

Um NADs zuzuweisen, klicken Sie unter Matrices List auf **Assign NADs (NADs zuweisen**). Aktivieren Sie das Gerät, dem Sie die Matrix zuweisen möchten, und wählen Sie die erstellte Matrix aus dem Dropdown-Menü aus, und klicken Sie auf **Assign (Zuweisen)**, wie im Bild gezeigt:

| ssig        | n Network Dev            | ices                  |               |                        |                              |                   |         |
|-------------|--------------------------|-----------------------|---------------|------------------------|------------------------------|-------------------|---------|
| 1<br>1 Sele | Select network devices.  | (Filters may be used) | )             |                        | Rows/Page 2 - 1              | © /1 ▶ ► Go 2 Tot | al Rows |
| C F         | Refresh                  |                       |               |                        |                              | ▼ Filter ▼        | ۰.      |
|             | Name                     | IP                    |               | Location               | Туре                         | Matrix            |         |
| ×           | Name                     | (IP                   |               | Location               | Туре                         |                   |         |
|             | DRARORA                  | 10.                   | .48.72.108/32 | Location#All Locations | Device Type#All Device Types | Production        |         |
|             | GALA                     | 10.                   | .48.72.156/32 | Location#All Locations | Device Type#All Device Types | Production        |         |
| 2)          | Assign these to a matrix | Select a matrix       |               |                        |                              |                   |         |
|             |                          |                       |               |                        |                              |                   |         |
|             |                          | Production            |               |                        |                              | Close             | Assig   |
|             | 0.0010000                | forDRARORA            | dit           | O Activate             |                              |                   |         |
|             |                          | forGALA               |               |                        |                              |                   |         |

 $\times$ 

Sie können dies auch für andere Geräte tun, gefolgt von einem Klick auf die Schaltfläche **Zuweisen**:

| Assign | n Network Dev<br>Select network devices. (<br>cted | İCES<br>(Filters may be | used)           |                        | Rows/Page 2 I I              | © /1 ▶ ⊮ Go 2 Total | Rows  |
|--------|----------------------------------------------------|-------------------------|-----------------|------------------------|------------------------------|---------------------|-------|
| C F    | Refresh                                            |                         |                 |                        |                              | ▼ Filter ▼          | ¢.    |
|        | Name                                               |                         | IP              | Location               | Туре                         | Matrix              |       |
| ×      | Name                                               |                         | IP              | Location               | Туре                         |                     | -     |
|        | DRARORA                                            |                         | 10.48.72.108/32 | Location#All Locations | Device Type#All Device Types | forDRARORA          |       |
|        | GALA                                               |                         | 10.48.72.156/32 | Location#All Locations | Device Type#All Device Types | Production          |       |
| 2      | Assign these to a matrix                           | Select a ma             | trix            |                        |                              | Close & Send        | ssign |
|        | 0.00101400                                         | forDRARORA              |                 | dit O Activate         |                              |                     |       |
|        | DE                                                 | forGALA                 |                 | Last Modified          | d Activated By               | Color               |       |

Wenn alle Änderungen vorgenommen wurden, klicken Sie auf **Close&Send**, der alle Aktualisierungen an die Geräte sendet, um eine Aktualisierung der CTS-Richtlinien durchzuführen, um neue herunterzuladen. Erstellen Sie ebenfalls eine DefCon-Matrix, die Sie aus vorhandenen Matrizen kopieren können:

|                      | ×                                                            |
|----------------------|--------------------------------------------------------------|
|                      |                                                              |
|                      | -                                                            |
| DEFCON2(Severe)      |                                                              |
| DEFCON3(Substantial) |                                                              |
| DEFCON4(Moderate)    | Í                                                            |
|                      | •                                                            |
|                      |                                                              |
|                      | DEFCON2(Severe)<br>DEFCON3(Substantial)<br>DEFCON4(Moderate) |

Cancel

Submit

Die endgültigen Richtlinien sehen wie folgt aus:

| dentity Services Engine            | Home → Context Visibility → Operations → Policy → Administration                      | Work Centers 2             | License Warning 🔺 🔍 🐵 🔿 🌣 |
|------------------------------------|---------------------------------------------------------------------------------------|----------------------------|---------------------------|
| Network Access     Guest Access    | TrustSec      BYOD      Profiler      Posture      Device Administration      Passive | D                          |                           |
| Overview      Components      Trus | Sec Policy Authentication Policy Authorization Policy + SXP + Troubleshoot F          | eports > Settings          |                           |
| 0                                  | Matricos List                                                                         |                            |                           |
| ✓ Egress Policy                    | Platities List                                                                        |                            |                           |
| Matrices List                      | Matrices                                                                              |                            |                           |
| Matrix                             |                                                                                       |                            |                           |
| Source Tree                        | C Refresh 🕂 Add Duplicate 🍵 Trash 🕶 🕑 Edit 🛓 Assign NA                                | Ds .                       | ▼ Filter - ◆ -            |
| Destination Tree                   | Matrix Name     Description                                                           | Number of NADS             | Last Modified             |
| Network Device Authorization       | Production                                                                            | 0                          |                           |
|                                    | forDRARORA                                                                            | 1                          | Jan 11 2017 18:02         |
|                                    | forGALA                                                                               | 1                          | Jan 11 2017 18:00         |
|                                    |                                                                                       |                            |                           |
|                                    |                                                                                       |                            |                           |
|                                    | DEFCONS                                                                               |                            |                           |
|                                    | 0 Selected C Refresh + Add                                                            |                            | 0-                        |
|                                    | DEFCON Matrix Description                                                             | Last Modified Activated By | Color                     |
|                                    | DEFCON1_CRITICAL                                                                      | Jan 4 2017 15:42           |                           |

# 6. SGT-Klassifizierung

Es gibt zwei Optionen für Tags für Client-Zuweisungen (IP-SGT-Zuordnungen erstellen):

- static mit cts rollenbasiertem sgt-map IP\_address sgt tag
- dynamic via dot1x authentication (tag wird als Ergebnis der erfolgreichen Authentifizierung zugewiesen)

Verwenden Sie hier beide Optionen. Zwei Windows-Computer erhalten das SGT-Tag über die 802.1x-Authentifizierung und Loopback-Schnittstellen mit statischem SGT-Tag. Erstellen Sie zum Bereitstellen von dynamischer Zuordnung Autorisierungsrichtlinien für Endclients:

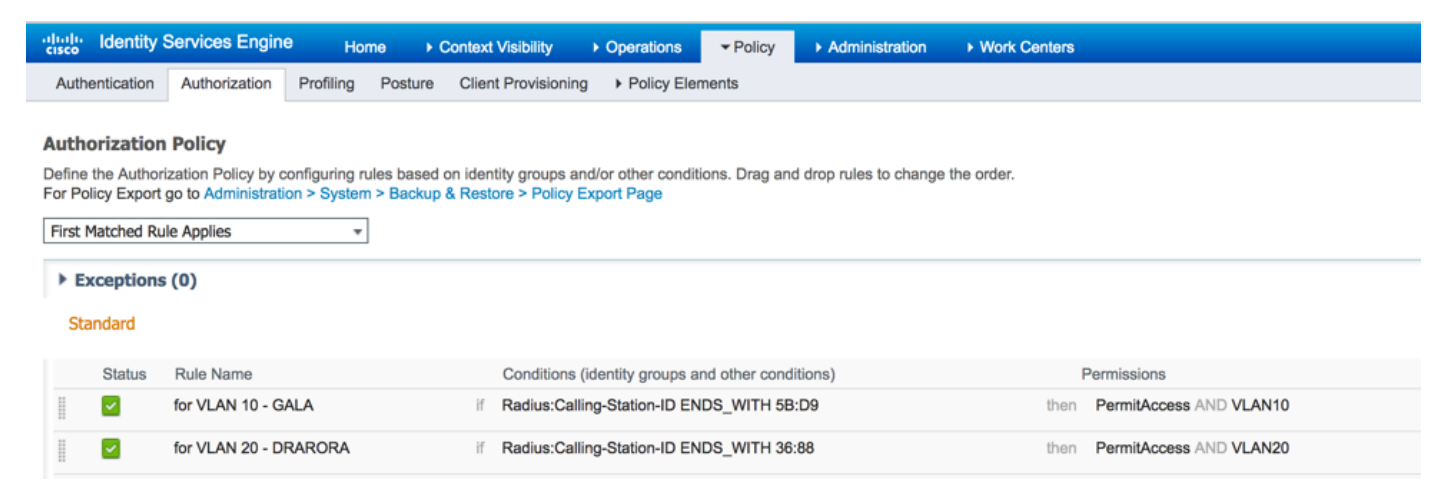

Um eine statische IP-SGT-Zuordnung zu erstellen, verwenden Sie Befehle (z. B. für GALA-Switch):

```
interface Loopback7
ip address 7.7.7.7 255.255.255.0
interface Loopback2
ip address 2.2.2.2 255.255.255.0
```

cts role-based sgt-map 2.2.2.2 sgt 15 cts role-based sgt-map 7.7.7.7 sgt 10

Nach erfolgreicher Authentifizierung trifft der Client auf die Autorisierungsrichtlinie mit einem spezifischen SGT-Tag, was zu folgenden Ergebnissen führt:

| GALA#show authenticatio | n sessions interface Gi1/0/11 details          |
|-------------------------|------------------------------------------------|
| Interface:              | GigabitEthernet1/0/11                          |
| MAC Address:            | 0050.5699.5bd9                                 |
| IPv6 Address:           | Unknown                                        |
| IPv4 Address:           | 10.0.10.2                                      |
| User-Name:              | 00-50-56-99-5B-D9                              |
| Status:                 | Authorized                                     |
| Domain:                 | DATA                                           |
| Oper host mode:         | single-host                                    |
| Oper control dir:       | both                                           |
| Session timeout:        | N/A                                            |
| Restart timeout:        | N/A                                            |
| Common Session ID:      | 0A30489C000000120002330D                       |
| Acct Session ID:        | 0x0000008                                      |
| Handle:                 | 0xCE000001                                     |
| Current Policy:         | POLICY_Gi1/0/11                                |
| Local Policies:         |                                                |
| Service Template: DEFAU | LT_LINKSEC_POLICY_SHOULD_SECURE (priority 150) |
| Security Policy:        | Should Secure                                  |
| Security Status:        | Link Unsecure                                  |
| Server Policies:        |                                                |
| SGT Value:              | 16                                             |
| Method status list:     |                                                |
| Method                  | State                                          |

mab Authc Success

Sie können alle IP-SGT-Zuordnungen mit dem Befehl **show cts role-based sgt-map all** überprüfen, wobei Sie die Quelle jeder Zuordnung sehen (LOCAL - via dot1x-Authentifizierung, CLI - statische Zuweisung):

| GALA# <b>show cts role-based</b> | <b>l sgt-mag</b> | <b>9 all</b> |  |  |  |  |  |
|----------------------------------|------------------|--------------|--|--|--|--|--|
| Active IPv4-SGT Bindings         | s Informa        | ation        |  |  |  |  |  |
| IP Address                       | SGT              | Source       |  |  |  |  |  |
| 2.2.2.2                          | 15               | CLI          |  |  |  |  |  |
| 7.7.7.7                          | 10               | CLI          |  |  |  |  |  |
| 10.0.10.2                        | 16               | LOCAL        |  |  |  |  |  |
| IP-SGT Active Bindings Summary   |                  |              |  |  |  |  |  |
| Total number of CLI              | binding          | gs = 2       |  |  |  |  |  |
| Total number of LOCAL            | binding          | gs = 1       |  |  |  |  |  |
| Total number of active           | binding          | gs = 3       |  |  |  |  |  |

## 7. Herunterladen der CTS-Richtlinie

Sobald der Switch über CTS PAC verfügt und Umgebungsdaten heruntergeladen werden, kann er CTS-Richtlinien anfordern. Der Switch lädt nicht alle Richtlinien herunter, sondern nur diejenigen, die erforderlich sind - Richtlinien für Datenverkehr, der an bekannte SGT-Tags gerichtet ist - im Falle eines GALA-Switches fordert er von der ISE diese Richtlinien an:

- Richtlinie für Datenverkehr an SGT 15
- Richtlinie für Datenverkehr an SGT 10
- Richtlinie für Datenverkehr an SGT 16

# Die Ausgabe aller Richtlinien für den GALA-Switch:

GALA#**show cts role-based permissions** IPv4 Role-based permissions default: Permit IP-00 IPv4 Role-based permissions from group 10:Point\_of\_Sale\_Systems to group 15:BYOD: denyIP-20 IPv4 Role-based permissions from group 17:VLAN20 to group 16:VLAN10: denyIP-20 RBACL Monitor All for Dynamic Policies : FALSE RBACL Monitor All for Configured Policies : FALSE

Der Switch erhält Richtlinien auf zwei Arten:

CTS-Aktualisierung vom Switch selbst:

| <ul> <li>Manueller Push von de</li> </ul> | er ISE:       |                        |                          |                 |                    |
|-------------------------------------------|---------------|------------------------|--------------------------|-----------------|--------------------|
| dentity Services Engine                   | Home C        | ontext Visibility      | erations   Policy        | Administration  | on                 |
| Network Access     Guest Access           | TrustSec      | BYOD Profiler          | Posture                  | Iministration > | PassiveID          |
| ♦ Overview ♦ Components                   | Sec Policy Au | thentication Policy Au | thorization Policy + SX  | (P Froubles     | hoot Reports       |
| 0                                         |               |                        |                          | 1               |                    |
| ✓ Egress Policy                           |               |                        |                          | /               |                    |
| Matrices List                             | ForGALA       | Source Tree            | <b>▼</b>                 |                 |                    |
| Matrix                                    | / Edit 🕂 A    | dd X Clear Mapping 👻   | 🙀 Configure 👻 😧 P        | rush 💿 Monitor  | r All - Off        |
| Source Tree                               | Sour          | ce Security Group      | ▲<br>(A0)                |                 |                    |
| Destination Tree                          |               | l20 (17/0011)          |                          |                 |                    |
| Network Device Authorization              |               | Source Inner Table     |                          |                 |                    |
|                                           |               | Status                 | Destination Security Gro | oup S           | ecurity Group ACLs |
|                                           |               | 🗌 🗹 Enabled            | VLAN10                   | d               | enyIP              |
|                                           |               |                        |                          |                 |                    |
|                                           |               |                        |                          |                 |                    |
|                                           |               |                        |                          |                 |                    |
|                                           |               |                        |                          |                 |                    |
|                                           |               |                        |                          |                 |                    |

#### GALA#cts refresh policy

# Überprüfen

# **Mehrere Matrizen**

Die endgültigen SGT-IP-Zuordnungen und CTS-Richtlinien auf beiden Switches für dieses Beispiel:

# GALA-Switch:

TP Address SGT Source ------15 CLI 2.2.2.2 7.7.7.7 10 CLI 10.0.10.2 LOCAL 16

IP-SGT Active Bindings Summary

\_\_\_\_\_

Total number of CLI bindings = 2 Total number of LOCAL bindings = 1 Total number of active bindings = 3

#### GALA#show cts role-based permissions

IPv4 Role-based permissions default: Permit IP-00 IPv4 Role-based permissions from group 10:Point\_of\_Sale\_Systems to group 15:BYOD: denyIP-20 IPv4 Role-based permissions from group 17:VLAN20 to group 15:BYOD: permitIP-20 IPv4 Role-based permissions from group 17:VLAN20 to group 16:VLAN10: permitIP-20 RBACL Monitor All for Dynamic Policies : FALSE RBACL Monitor All for Configured Policies : FALSE

#### GALA#show cts rbacl | s permitIP

```
name = permitIP-20
 permit ip
```

## GALA#show cts rbacl | s deny name = denyIP-20 deny ip

# **DRARORA-Switch:**

#### DRARORA#show cts role-based sgt-map all

Active IPv4-SGT Bindings Information

| IP  | Address   | SGT | Source |
|-----|-----------|-----|--------|
| === |           |     |        |
| 10  | .0.20.3   | 17  | LOCAL  |
| 10  | .10.10.10 | 10  | CLI    |
| 15  | .15.15.15 | 15  | CLI    |
|     |           |     |        |

IP-SGT Active Bindings Summary

| ===== |        | ==== |        |          | === |   |
|-------|--------|------|--------|----------|-----|---|
| Total | number | of   | CLI    | bindings | =   | 2 |
| Total | number | of   | LOCAL  | bindings | =   | 1 |
| Total | number | of   | active | bindings | =   | 3 |
|       |        |      |        |          |     |   |

DRARORA#show cts role-based permissions IPv4 Role-based permissions default: Permit IP-00 IPv4 Role-based permissions from group 17:VLAN20 to group 10:Point\_of\_Sale\_Systems: permitIP-20 IPv4 Role-based permissions from group 10:Point\_of\_Sale\_Systems to group 15:BYOD: permitIP-20 IPv4 Role-based permissions from group 17:VLAN20 to group 15:BYOD: permitIP-20 IPv4 Role-based permissions from group 10:Point\_of\_Sale\_Systems to group 17:VLAN20: denyIP-20 IPv4 Role-based permissions from group 16:VLAN10 to group 17:VLAN20: permitIP-20

RBACL Monitor All for Dynamic Policies : FALSE RBACL Monitor All for Configured Policies : FALSE

Beachten Sie, dass die Richtlinien für beide Switches unterschiedlich sind (für GALA- und DRARORA-Switches gelten sogar dieselben Richtlinien von 10 bis 15). Dies bedeutet, dass der Verkehr von SGT 10 bis 15 auf der DRARORA zugelassen, aber auf GALA blockiert ist:

DRARORA#ping 15.15.15.15 source Loopback 10
Type escape sequence to abort.
Sending 5, 100-byte ICMP Echos to 15.15.15.15, timeout is 2 seconds:
Packet sent with a source address of 10.10.10.10
!!!!!
Success rate is 100 percent (5/5), round-trip min/avg/max = 1/1/1 ms
GALA#ping 2.2.2.2 source Loopback 7
Type escape sequence to abort.
Sending 5, 100-byte ICMP Echos to 2.2.2.2, timeout is 2 seconds:
Packet sent with a source address of 7.7.7
U.U.U
Success rate is 0 percent (0/5)

Ebenso können Sie von einem Fenster aus auf ein anderes zugreifen (SGT 17 -> SGT 16):

C:\Windows\system32\cmd.exe C:\Users\cisco> . C:\Users\cisco> C:\Users\cisco> C:\Users\cisco> C:\Users\cisco>ipconfig Windows IP Configuration Ethernet adapter Local Area Connection: Connection-specific DNS Suffix IPv6 Address. . . . . Link-local IPv6 Address IPv4 Address. . . . . 2001:420:44ff:ff48:398c:b07c:78b0:81a2 fe80::398c:b07c:78b0:81a2%11 10.0.20.3 255.255.255.0 . . Subnet Mask . Default Gateway : 10.0.20.1 - --Tunnel adapter isatap.{F0A1FA7C-FEE5-4D28-9007-2A2AC1AC2DF4}: Media State . . : Media disconnected Connection-specific DNS Suffix C:\Users\cisco>ping 10.0.10.2 Pinging 10.0.10.2 with 32 bytes of data: Reply from 10.0.10.2: bytes=32 time<1ms TTL=127 Reply from 10.0.10.2: bytes=32 time<1ms TTL=127 Reply from 10.0.10.2: bytes=32 time<1ms TTL=127 Reply from 10.0.10.2: bytes=32 time<1ms TTL=127 Ping statistics for 10.0.10.2: Packets: Sent = 4, Received = 4, Lost = 0 (0% loss), Approximate round trip times in milli-seconds: Minimum = Oms, Maximum = Oms, Average = Oms Ξ C:\Users\cisco}\_

Eine andere Möglichkeit (SGT 16 -> SGT 17):

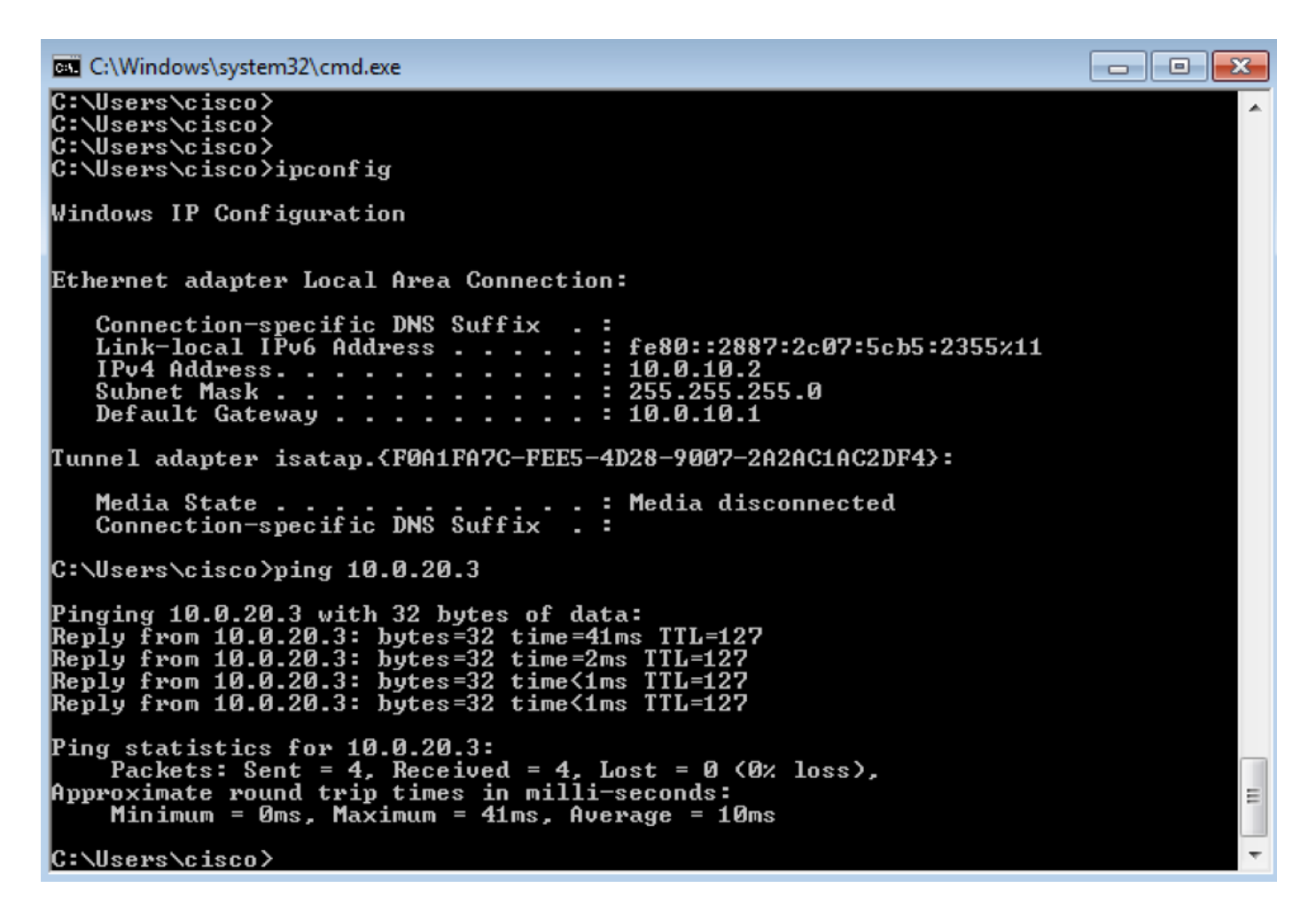

Um zu überprüfen, ob die richtige CTS-Richtlinie angewendet wurde, überprüfen Sie die Ausgabe der **rollenbasierten CTS-**Zähler:

| GALA#s | h cts rol | le-based cour | nters           |                     |                         |
|--------|-----------|---------------|-----------------|---------------------|-------------------------|
| Role-b | ased IPv4 | l counters    |                 |                     |                         |
| # '-'  | in hardwa | are counters  | field indicates | sharing among cells | with identical policies |
| From   | То        | SW-Denied     | HW-Denied       | SW-Permitted        | HW-Permitted            |
| 17     | 16        | 0             | 0               | 0                   | 8                       |
| 17     | 15        | 0             | -               | 0                   | -                       |
| 10     | 15        | 4             | 0               | 0                   | 0                       |
| *      | *         | 0             | 0               | 127                 | 26                      |
|        | c         |               | <b>DI</b> ( /   | 4                   |                         |

GALA verfügt über 8 zugelassene Pakete (4 von ping 17->16 und 4 von ping 16->17).

# DefCon-Bereitstellung

Falls erforderlich, stellen Sie die DefCon-Matrix unter Work Centers > TrustSec > TrustSec Policy > Egress Policy > Matrices List bereit, aktivieren Sie die DefCon-Matrix, die Sie aktivieren möchten, und klicken Sie auf Activate:

| DEFCONS |                       |           |          |            |                   |              |       |   |
|---------|-----------------------|-----------|----------|------------|-------------------|--------------|-------|---|
| 1 Sel   | acted 🗘 Refresh 🕇 Add | 🗂 Trash 🗸 | 🕑 Edit   | C Activate |                   |              |       | ٥ |
|         | DEFCON Matrix         | Des       | cription |            | Last Modified     | Activated By | Color |   |
|         | DEFCON1_CRITICAL      |           |          |            | Jan 14 2017 14:00 |              |       |   |

Sobald DefCon aktiviert ist, sieht das Menü auf der ISE wie folgt aus:

| dentity Services Engine         | Home  → Context Visibility  → Operations  → Policy  → Administration            | ✓ Work Centers             | 〕 License Warning 🔺 🔍 😝 🔿 🌣 |
|---------------------------------|---------------------------------------------------------------------------------|----------------------------|-----------------------------|
| Network Access     Guest Access | TrustSec      BYOD      Profiler      Posture      Device Administration      P | assiveID                   |                             |
| ► Overview ► Components ▼ Trus  | Sec Policy Authentication Policy Authorization Policy + SXP + Troublesho        | ot Reports ► Settings      |                             |
| 0                               | DESCONT CRITICAL is notice                                                      |                            |                             |
| ✓ Egress Policy                 |                                                                                 |                            |                             |
| Matrices List                   | Matrices                                                                        |                            |                             |
| Matrix                          |                                                                                 |                            |                             |
| Source Tree                     | C Refresh                                                                       | ign NADs                   | 🝸 Filter 👻 🗘 🗸              |
| Destination Tree                | Matrix Name     Description                                                     | Number of NADS             | Last Modified               |
| Network Device Authorization    | Production                                                                      | 0                          |                             |
|                                 | forDRARORA                                                                      | 1                          | Jan 14 2017 14:25           |
|                                 | orgala                                                                          | 1                          | Jan 14 2017 13:58           |
|                                 |                                                                                 |                            |                             |
|                                 |                                                                                 |                            |                             |
|                                 | DEFCONS                                                                         |                            |                             |
|                                 | 1 Selected ℑ Refresh + Add                                                      | ite                        | ۰-                          |
|                                 | DEFCON Matrix Description                                                       | Last Modified Activated By | Color                       |
|                                 | DEFCON1_CRITICAL                                                                | Jan 14 2017 14:00 admin    |                             |

## Richtlinien für Switches:

#### GALA#show cts role-based permissions

IPv4 Role-based permissions default: Permit IP-00 IPv4 Role-based permissions from group 15:BYOD to group 10:Point\_of\_Sale\_Systems: denyIP-20 IPv4 Role-based permissions from group 15:BYOD to group 16:VLAN10: denyIP-20 IPv4 Role-based permissions from group 17:VLAN20 to group 16:VLAN10: denyIP-20 RBACL Monitor All for Dynamic Policies : FALSE RBACL Monitor All for Configured Policies : FALSE

#### DRARORA#show cts role-based permissions

IPv4 Role-based permissions default: Permit IP-00 IPv4 Role-based permissions from group 15:BYOD to group 10:Point\_of\_Sale\_Systems: denyIP-20 IPv4 Role-based permissions from group 10:Point\_of\_Sale\_Systems to group 17:VLAN20: permitIP-20 RBACL Monitor All for Dynamic Policies : FALSE RBACL Monitor All for Configured Policies : FALSE

## Der Datenverkehr zwischen SGT 15 und SGT 10 ist auf beiden Switches nicht zulässig:

#### DRARORA#ping 10.10.10.10 source Loopback 15

Type escape sequence to abort. Sending 5, 100-byte ICMP Echos to 10.10.10.10, timeout is 2 seconds: Packet sent with a source address of 15.15.15.15 U.U.U Success rate is 0 percent (0/5)

#### GALA#ping 7.7.7.7 source Loopback 2

Type escape sequence to abort. Sending 5, 100-byte ICMP Echos to 7.7.7.7, timeout is 2 seconds: Packet sent with a source address of 2.2.2.2 U.U.U Success rate is 0 percent (0/5) Sobald die Bereitstellung wieder stabil ist, können Sie DefCon deaktivieren und Switches fordern die alten Richtlinien an. Um DefCon zu deaktivieren, navigieren Sie zu **Work Centers > TrustSec Policy > Egress Policy > Matrices List**, aktivieren Sie die aktive DefCon-Matrix, und klicken Sie auf **Deaktivierung**:

| dentity Services Engine                                                                                                    | Home                                   | Administration     Work Cer | nters              | (1) Lice | inse Warning 🔺 🔍 🔍 | 0 (        | 0 0 |  |  |
|----------------------------------------------------------------------------------------------------|----------------------------------------|-----------------------------|--------------------|----------|--------------------|------------|-----|--|--|
| Network Access      Guest Access     TrustSec     BYOD     Profiler     Posture     Device Administration     PassiveID                  |                                        |                             |                    |          |                    |            |     |  |  |
| Overview      Components      TrustSec Policy Authentication Policy Authorization Policy      SXP      Trubleshoot Reports      Settings |                                        |                             |                    |          |                    |            |     |  |  |
| 0                                                                                                    | 0                                      |                             |                    |          |                    |            |     |  |  |
| ✓ Egress Policy                                                                                                    |                                        |                             |                    |          |                    |            |     |  |  |
| Matrices List                                                                                                    | Matrices                               |                             |                    |          |                    |            |     |  |  |
| Matrix                                                                                                    |                                        |                             |                    |          |                    |            |     |  |  |
| Source Tree                                                                                                    | C Refresh + Add Duplicate Trash -      | 🕑 Edit 🛓 Assign NADs        |                    |          |                    | ¥ Filter ▼ | Q.4 |  |  |
| Destination Tree                                                                                                    | Matrix Name                            | Description                 | Number of NADS     | Las      | t Modified         |            |     |  |  |
| Network Device Authorization                                                                                                    |                                        |                             | 0                  |          |                    |            |     |  |  |
|                                                                                                    | forDRARORA                             |                             | 1                  |          | 14 2017 14:25      |            |     |  |  |
|                                                                                                    | C forGALA                              | Deactivating                | 1                  | Jan      | 14 2017 13:58      |            |     |  |  |
|                                                                                                    | DEFCONS                                |                             |                    |          |                    |            |     |  |  |
|                                                                                                    | 1 Selected 🗯 Refresh 🕂 Add 🖀 Trash 👻 🖸 | Edit O Deactivating         |                    |          |                    |            | ۰.  |  |  |
|                                                                                                    | DEFCON Matrix Descrip                  | tion Last I                 | Modified Activa    | ited By  | Color              |            |     |  |  |
|                                                                                                    | DEFCONI_CRITICAL                       | Jan 14                      | 4 2017 14:00 admin |          |                    |            |     |  |  |

Beide Switches fordern sofort alte Richtlinien an:

## DRARORA#show cts role-based permissions IPv4 Role-based permissions default: Permit IP-00 IPv4 Role-based permissions from group 17:VLAN20 to group 10:Point\_of\_Sale\_Systems: permitIP-20 IPv4 Role-based permissions from group 10:Point\_of\_Sale\_Systems to group 15:BYOD: permitIP-20 IPv4 Role-based permissions from group 17:VLAN20 to group 15:BYOD: permitIP-20 IPv4 Role-based permissions from group 10:Point\_of\_Sale\_Systems to group 17:VLAN20: denyIP-20 IPv4 Role-based permissions from group 16:VLAN10 to group 17:VLAN20: permitIP-20 RBACL Monitor All for Dynamic Policies : FALSE RBACL Monitor All for Configured Policies : FALSE GALA#show cts role-based permissions IPv4 Role-based permissions default: Permit IP-00 IPv4 Role-based permissions from group 10:Point\_of\_Sale\_Systems to group 15:BYOD: denvIP-20 IPv4 Role-based permissions from group 17:VLAN20 to group 15:BYOD: permitIP-20 IPv4 Role-based permissions from group 17:VLAN20 to group 16:VLAN10: permitIP-20

RBACL Monitor All for Dynamic Policies : FALSE RBACL Monitor All for Configured Policies : FALSE

# Fehlerbehebung

# **PAC-Bereitstellung**

Dies ist Teil einer erfolgreichen PAC-Bereitstellung:

#### GALA#debug cts provisioning packets GALA#debug cts provisioning events

```
*Jan 2 04:39:05.707: %SYS-5-CONFIG_I: Configured from console by console
*Jan 2 04:39:05.707: CTS-provisioning: Starting new control block for server 10.48.17.161:
*Jan 2 04:39:05.707: CTS-provisioning: cts_provi_init_socket: Checking for any vrf associated
with 10.48.17.161
*Jan 2 04:39:05.707: CTS-provisioning: New session socket: src=10.48.72.156:65242
dst=10.48.17.161:1812
*Jan 2 04:39:05.716: CTS-provisioning: cts_provi_init_socket: Checking for any vrf associated
with 10.48.17.161
*Jan 2 04:39:05.716: CTS-provisioning: cts_provi_init_socket: Adding vrf-tableid: 0 to socket
*Jan 2 04:39:05.716: CTS-provisioning: New session socket: src=10.48.72.156:65242
dst=10.48.17.161:1812
*Jan 2 04:39:05.716: CTS-provisioning: Sending EAP Response/Identity to 10.48.17.161
*Jan 2 04:39:05.716: CTS-provisioning: OUTGOING RADIUS msg to 10.48.17.161:
1E010EE0:
                  01010090 64BCBC01 7BEF347B
1E010EF0: 1E32C02E 8402A83D 010C4354 5320636C
1E010F00: 69656E74 04060A30 489C3D06 0000000
1E010F10: 06060000 00021F0E 30303037 37643862
1E010F20: 64663830 1A2D0000 00090127 4141413A
1E010F30: 73657276 6963652D 74797065 3D637473
1E010F40: 2D706163 2D70726F 76697369 6F6E696E
1E010F50: 674F1102 00000F01 43545320 636C6965
1E010F60: 6E745012 73EBE7F5 CDA0CF73 BFE4AFB6
1E010F70: 40D723B6 00
*Jan 2 04:39:06.035: CTS-provisioning: INCOMING RADIUS msg from 10.48.17.161:
0B0100B5 E4C3C3C1 ED472766
1EC68470: 183F41A9 026453ED 18733634 43504D53
1EC68480: 65737369 6F6E4944 3D306133 30313161
1EC68490: 314C3767 78484956 62414976 37316D59
1EC684A0: 525F4D56 34517741 4C362F69 73517A72
1EC684B0: 7A586132 51566852 79635638 3B343353
1EC684C0: 65737369 6F6E4944 3D766368 72656E65
1EC684D0: 6B2D6973 6532322D 3432332F 32373238
1EC684E0: 32373637 362F3137 37343B4F 1C017400
1EC684F0: 1A2B2100 040010E6 796CD7BB F2FA4111
1EC68500: AD9FB4FE FB5A5050 124B76A2 E7D34684
1EC68510: DD8A1583 175C2627 9F00
*Jan 2 04:39:06.035: CTS-provisioning: Received RADIUS challenge from 10.48.17.161.
*Jan 2 04:39:06.035: CTS-provisioning: A-ID for server 10.48.17.161 is
"e6796cd7bbf2fa4111ad9fb4fefb5a50"
*Jan 2 04:39:06.043: CTS-provisioning: Received TX_PKT from EAP method
*Jan 2 04:39:06.043: CTS-provisioning: Sending EAPFAST response to 10.48.17.161
     2 04:39:06.043: CTS-provisioning: OUTGOING RADIUS msg to 10.48.17.161:
*Jan
<...>
*Jan 2 04:39:09.549: CTS-provisioning: INCOMING RADIUS msg from 10.48.17.161:
0309002C 1A370BBB 58B828C3
1EC66C60: 3F0D490A 4469E8BB 4F06047B 00045012
1EC66C70: 7ECF8177 E3F4B9CB 8B0280BD 78A14CAA
1EC66C80: 4D
*Jan 2 04:39:09.549: CTS-provisioning: Received RADIUS reject from 10.48.17.161.
     2 04:39:09.549: CTS-provisioning: Successfully obtained PAC for A-ID
e6796cd7bbf2fa4111ad9fb4fefb5a50
```

Die RADIUS-Ablehnung wird erwartet, da die PAC-Bereitstellung erfolgreich abgeschlossen wurde.

# Download von Umgebungsdaten

Dies zeigt den erfolgreichen Download von Umgebungsdaten vom Switch:

#### GALA#debug cts environment-data

```
GALA#
*Jan 2 04:33:24.702: CTS env-data: Force environment-data refresh
*Jan 2 04:33:24.702: CTS env-data: download transport-type = CTS_TRANSPORT_IP_UDP
*Jan 2 04:33:24.702: cts_env_data START: during state env_data_complete, got event
0(env_data_request)
*Jan 2 04:33:24.702: cts_aaa_attr_add: AAA req(0x5F417F8)
*Jan 2 04:33:24.702: username = #CTSREQUEST#
*Jan 2 04:33:24.702: cts_aaa_context_add_attr: (CTS env-data SM)attr(GALA)
*Jan 2 04:33:24.702: cts-environment-data = GALA
*Jan 2 04:33:24.702: cts_aaa_attr_add: AAA req(0x5F417F8)
*Jan 2 04:33:24.702: cts_aaa_context_add_attr: (CTS env-data SM)attr(env-data-fragment)
*Jan 2 04:33:24.702:
                      cts-device-capability = env-data-fragment
*Jan 2 04:33:24.702: cts_aaa_req_send: AAA reg(0x5F417F8) successfully sent to AAA.
*Jan 2 04:33:25.474: cts_aaa_callback: (CTS env-data SM)AAA reg(0x5F417F8) response success
*Jan 2 04:33:25.474: cts_aaa_context_fragment_cleanup: (CTS env-data SM)attr(GALA)
*Jan 2 04:33:25.474: cts_aaa_context_fragment_cleanup: (CTS env-data SM)attr(env-data-fragment)
*Jan 2 04:33:25.474: AAA attr: Unknown type (450).
*Jan 2 04:33:25.474: AAA attr: Unknown type (274).
*Jan 2 04:33:25.474: AAA attr: server-list = CTSServerList1-0001.
*Jan 2 04:33:25.482: AAA attr: security-group-tag = 0000-10.
*Jan 2 04:33:25.482: AAA attr: environment-data-expiry = 86400.
*Jan 2 04:33:25.482: AAA attr: security-group-table = 0001-19.
*Jan 2 04:33:25.482: CTS env-data: Receiving AAA attributes
 CTS_AAA_SLIST
   slist name(CTSServerList1) received in 1st Access-Accept
   slist name(CTSServerList1) created
 CTS_AAA_SECURITY_GROUP_TAG - SGT = 0-10:unicast-unknown
 CTS_AAA_ENVIRONMENT_DATA_EXPIRY = 86400.
 CTS_AAA_SGT_NAME_LIST
   table(0001) received in 1st Access-Accept
   need a 2nd request for the SGT to SG NAME entries
   new name(0001), gen(19)
 CTS_AAA_DATA_END
*Jan 2 04:33:25.784: cts_aaa_callback: (CTS env-data SM)AAA reg(0x8853E60) response success
*Jan 2 04:33:25.784: cts_aaa_context_fragment_cleanup: (CTS env-data SM)attr(0001)
*Jan 2 04:33:25.784: AAA attr: Unknown type (450).
*Jan 2 04:33:25.784: AAA attr: Unknown type (274).
*Jan 2 04:33:25.784: AAA attr: security-group-table = 0001-19.
*Jan 2 04:33:25.784: AAA attr: security-group-info = 0-10-00-Unknown.
*Jan 2 04:33:25.784: AAA attr: security-group-info = ffff-13-00-ANY.
*Jan 2 04:33:25.784: AAA attr: security-group-info = 9-10-00-Auditors.
*Jan 2 04:33:25.784: AAA attr: security-group-info = f-32-00-BYOD.
*Jan 2 04:33:25.784: AAA attr: security-group-info = 5-10-00-Contractors.
*Jan 2 04:33:25.784: AAA attr: security-group-info = 8-10-00-Developers.
*Jan 2 04:33:25.784: AAA attr: security-group-info = c-10-00-Development_Servers.
*Jan 2 04:33:25.784: AAA attr: security-group-info = 4-10-00-Employees.
*Jan 2 04:33:25.784: AAA attr: security-group-info = 6-10-00-Guests.
*Jan 2 04:33:25.784: AAA attr: security-group-info = 3-10-00-Network_Services.
*Jan 2 04:33:25.784: AAA attr: security-group-info = e-10-00-PCI_Servers.
*Jan 2 04:33:25.784: AAA attr: security-group-info = a-23-00-Point_of_Sale_Systems.
*Jan 2 04:33:25.784: AAA attr: security-group-info = b-10-00-Production_Servers.
*Jan 2 04:33:25.793: AAA attr: security-group-info = 7-10-00-Production Users.
```

```
*Jan 2 04:33:25.793: AAA attr: security-group-info = ff-10-00-Quarantined_Systems.
*Jan 2 04:33:25.793: AAA attr: security-group-info = d-10-00-Test_Servers.
*Jan 2 04:33:25.793: AAA attr: security-group-info = 2-10-00-TrustSec_Devices.
*Jan 2 04:33:25.793: AAA attr: security-group-info = 10-24-00-VLAN10.
*Jan 2 04:33:25.793: AAA attr: security-group-info = 11-22-00-VLAN20.
*Jan 2 04:33:25.793: CTS env-data: Receiving AAA attributes
 CTS_AAA_SGT_NAME_LIST
    table(0001) received in 2nd Access-Accept
   old name(0001), gen(19)
   new name(0001), gen(19)
 CTS_AAA_SGT_NAME_INBOUND - SGT = 0-68:unicast-unknown
   flag (128) sgname (Unknown) added
  name (0001), request (1), receive (1)
cts_env_data_aaa_sgt_sgname, name = 0001, req = 1, rcv = 1
  Setting SG Name receving bit CTS_ENV_DATA_SGT_NAME_ENTRY on
 CTS_AAA_SGT_NAME_INBOUND - SGT = 65535-68:unicast-default
  flag (128) sgname (ANY) added
  name (0001), request (1), receive (1)
cts_env_data_aaa_sgt_sgname, name = 0001, req = 1, rcv = 1
  Setting SG Name receving bit CTS_ENV_DATA_SGT_NAME_ENTRY on
 CTS_AAA_SGT_NAME_INBOUND - SGT = 9-68
   flag (128) sgname (Auditors) added
  name (0001), request (1), receive (1)
cts_env_data_aaa_sgt_sgname, name = 0001, req = 1, rcv = 1
   Setting SG Name receving bit CTS_ENV_DATA_SGT_NAME_ENTRY on
 CTS_AAA_SGT_NAME_INBOUND - SGT = 15-68
   flag (128) sgname (BYOD) added
  name (0001), request (1), receive (1)
cts_env_data_aaa_sgt_sgname, name = 0001, req = 1, rcv = 1
  Setting SG Name receving bit CTS ENV DATA SGT NAME ENTRY on
 CTS_AAA_SGT_NAME_INBOUND - SGT = 5-68
  flag (128) sgname (Contractors) added
  name (0001), request (1), receive (1)
cts_env_data_aaa_sgt_sgname, name = 0001, req = 1, rcv = 1
  Setting SG Name receving bit CTS_ENV_DATA_SGT_NAME_ENTRY on
 CTS_AAA_SGT_NAME_INBOUND - SGT = 8-68
   flag (128) sqname (Developers) added
  name (0001), request (1), receive (1)
cts_env_data_aaa_sgt_sgname, name = 0001, req = 1, rcv = 1
   Setting SG Name receving bit CTS_ENV_DATA_SGT_NAME_ENTRY on
 CTS_AAA_SGT_NAME_INBOUND - SGT = 12-68
   flag (128) sgname (Development_Servers) added
   name (0001), request (1), receive (1)
cts_env_data_aaa_sgt_sgname, name = 0001, req = 1, rcv = 1
  Setting SG Name receving bit CTS_ENV_DATA_SGT_NAME_ENTRY on
 CTS_AAA_SGT_NAME_INBOUND - SGT = 4-68
  flag (128) sgname (Employees) added
  name (0001), request (1), receive (1)
cts_env_data_aaa_sgt_sgname, na
*Jan 2 04:33:25.793:
                       cts_env_data WAITING_RESPONSE: during state env_data_waiting_rsp, got
event 1(env_data_received)
*Jan 2 04:33:25.793: @@@ cts_env_data WAITING_RESPONSE: env_data_waiting_rsp ->
env_data_assessing
*Jan 2 04:33:25.793: env_data_assessing_enter: state = ASSESSING
*Jan 2 04:33:25.793: cts_aaa_is_fragmented: (CTS env-data SM)NOT-FRAG attr_q(0)
*Jan 2 04:33:25.793: env_data_assessing_action: state = ASSESSING
*Jan 2 04:33:25.793: cts_env_data_is_complete: FALSE, reg(x1085), rec(x1487)
*Jan 2 04:33:25.793: cts_env_data_is_complete: TRUE, req(x1085), rec(x1487), expect(x81),
complete1(x85), complete2(xB5), complete3(x1485)
*Jan 2 04:33:25.793:
                         cts_env_data ASSESSING: during state env_data_assessing, got event
4(env_data_complete)
*Jan 2 04:33:25.793: @@@ cts_env_data ASSESSING: env_data_assessing -> env_data_complete
*Jan 2 04:33:25.793: env_data_complete_enter: state = COMPLETE
*Jan 2 04:33:25.793: env_data_install_action: state = COMPLETE
```

# **CTS-Richtlinien**

CTS-Richtlinien werden als Teil von RADIUS-Meldungen durchgesetzt. Die Laufzeitprotokollierungskomponente "Runtime-AAA" wird auf "Debug on ISE" (Administration > Logging > Debug Log Configuration) und unter "Debug Log Configuration" (Debug-Protokollkonfiguration) auf dem Switch festgelegt, um alle Probleme im Zusammenhang mit CTS zu beheben:

#### debug cts coa debug radius Überprüfen Sie außerdem, welche Richtlinien auf dem Switch auf dem

Überprüfen Sie außerdem, welche Richtlinien auf dem Switch auf dem 3750X zugeordnet sind:

| GALA# <b>show cts role-based counters</b><br>Role-based IPv4 counters<br># '-' in hardware counters field indicates sharing among cells with identical policies |          |                       |               |                 |                                  |  |  |  |
|----------------------------------------------------------------------------------------------------|----------|-----------------------|---------------|-----------------|----------------------------------|--|--|--|
| From                                                                                                    | То       | SW-Denied             | HW-Denied     | SW-Permitted    | HW-Permitted                     |  |  |  |
| 10                                                                                                    | 15       | 5                     | 0             | 0               | 0                                |  |  |  |
| *                                                                                                    | *        | 0                     | 0             | 815             | 31                               |  |  |  |
| 17                                                                                                    | 15       | 0                     | 0             | 0               | 0                                |  |  |  |
| 17                                                                                                    | 16       | 0                     | -             | 0               | -                                |  |  |  |
| Aufgru                                                                                                    | nd der C | iscobugID <u>CSCu</u> | u32958 können | Sie denselben E | Befehl auf 3850 nicht verwenden. |  |  |  |